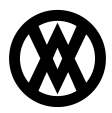

Knowledgebase > SalesPad Mobile > Setup > Disabling Automatic Updates iOS 7

## Disabling Automatic Updates iOS 7

Megan De Freitas - 2024-11-22 - Setup

Overview

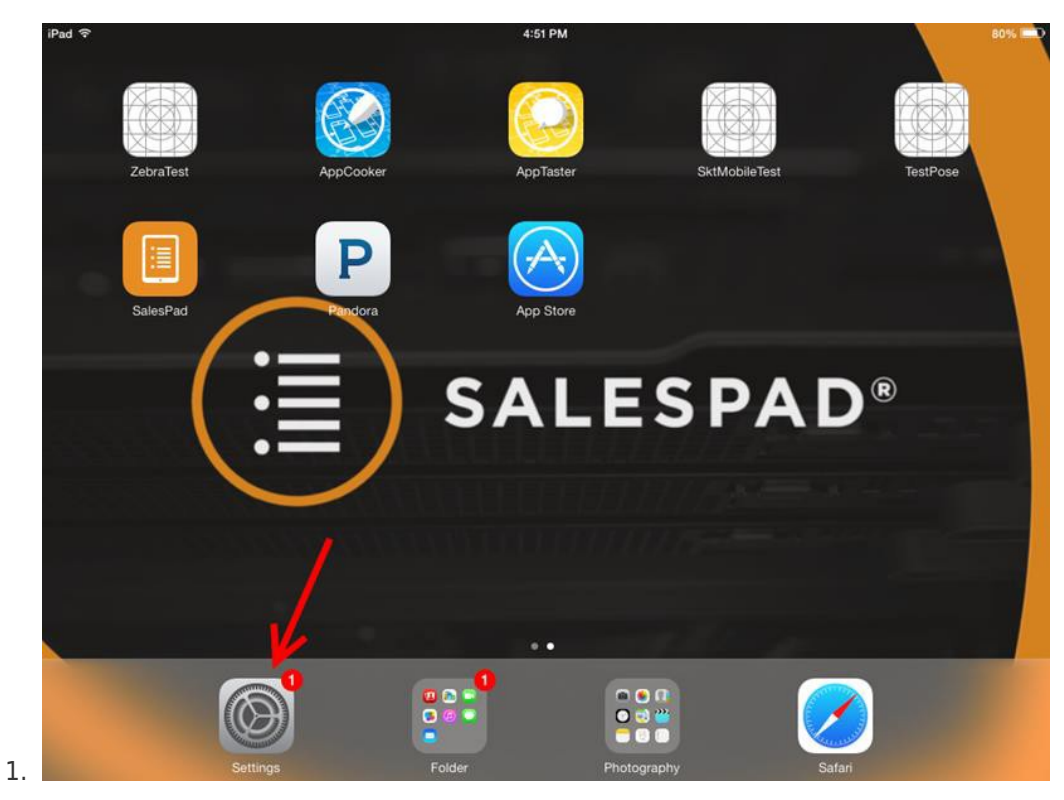

Open the "Settings" application

 Go to the "iTunes and App Store" tab. There should be a slider labeled "Updates." Make sure this is set to the off position (to the left, it will be green if it is on.)

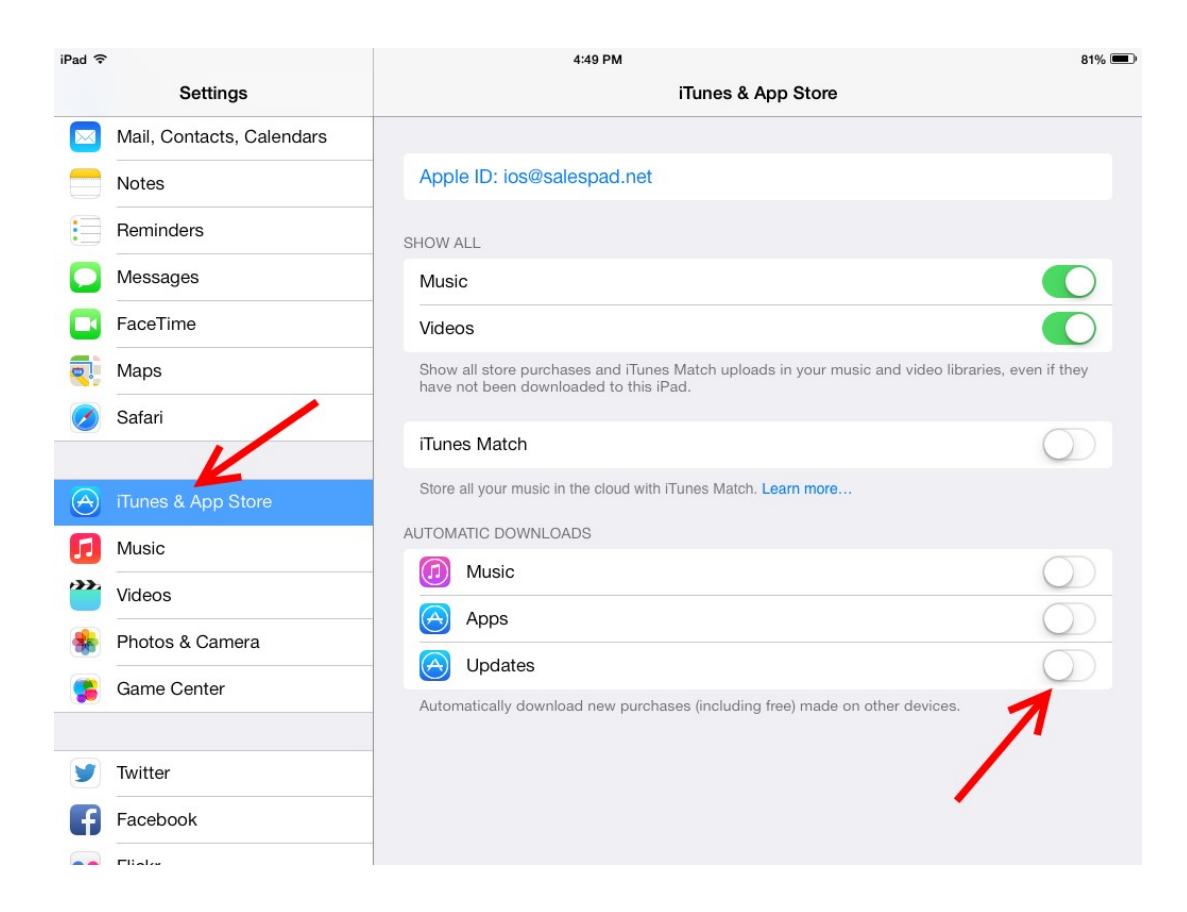